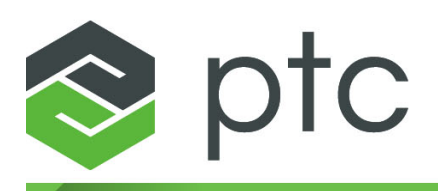

# thingworx<sup>®</sup> analytics<sup>™</sup>

## Windows Installation Guide 8.2

#### Copyright © 2018 PTC Inc. and/or Its Subsidiary Companies. All Rights Reserved.

User and training guides and related documentation from PTC Inc. and its subsidiary companies (collectively "PTC") are subject to the copyright laws of the United States and other countries and are provided under a license agreement that restricts copying, disclosure, and use of such documentation. PTC hereby grants to the licensed software user the right to make copies in printed form of this documentation if provided on software media, but only for internal/personal use and in accordance with the license agreement under which the applicable software is licensed. Any copy made shall include the PTC copyright notice and any other proprietary notice provided by PTC. Training materials may not be copied without the express written consent of PTC. This documentation may not be disclosed, transferred, modified, or reduced to any form, including electronic media, or transmitted or made publicly available by any means without the prior written consent of PTC and no authorization is granted to make copies for such purposes. Information described herein is furnished for general information only, is subject to change without notice, and should not be construed as a warranty or commitment by PTC. PTC assumes no responsibility or liability for any errors or inaccuracies that may appear in this document.

The software described in this document is provided under written license agreement, contains valuable trade secrets and proprietary information, and is protected by the copyright laws of the United States and other countries. It may not be copied or distributed in any form or medium, disclosed to third parties, or used in any manner not provided for in the software licenses agreement except with written prior approval from PTC.

## UNAUTHORIZED USE OF SOFTWARE OR ITS DOCUMENTATION CAN RESULT IN CIVIL DAMAGES AND CRIMINAL PROSECUTION.

PTC regards software piracy as the crime it is, and we view offenders accordingly. We do not tolerate the piracy of PTC software products, and we pursue (both civilly and criminally) those who do so using all legal means available, including public and private surveillance resources. As part of these efforts, PTC uses data monitoring and scouring technologies to obtain and transmit data on users of illegal copies of our software. This data collection is not performed on users of legally licensed software from PTC and its authorized distributors. If you are using an illegal copy of our software and do not consent to the collection and transmission of such data (including to the United States), cease using the illegal version, and contact PTC to obtain a legally licensed copy.

**Important Copyright, Trademark, Patent, and Licensing Information:** See the About Box, or copyright notice, of your PTC software.

#### UNITED STATES GOVERNMENT RIGHTS

PTC software products and software documentation are "commercial items" as that term is defined at 48 C.F. R. 2.101. Pursuant to Federal Acquisition Regulation (FAR) 12.212 (a)-(b) (Computer Software) (MAY 2014) for civilian agencies or the Defense Federal Acquisition Regulation Supplement (DFARS) at 227.7202-1(a) (Policy) and 227.7202-3 (a) (Rights in commercial computer software or commercial computer software documentation) (FEB 2014) for the Department of Defense, PTC software products and software documentation are provided to the U.S. Government under the PTC commercial license agreement. Use, duplication or disclosure by the U.S. Government is subject solely to the terms and conditions set forth in the applicable PTC software license agreement.

PTC Inc., 140 Kendrick Street, Needham, MA 02494 USA

# **Document Revision History**

| Revision Date | Description of Changes    |
|---------------|---------------------------|
| February 2018 | Initial document version. |

## P Note

Between software releases, check the Reference Document page of the PTC Support Portal for updated versions of this document.

## Contents

| Overview                             | 5  |
|--------------------------------------|----|
| Security Considerations              | 7  |
| Prerequisites – Windows Installation | 7  |
| Downloading the Installer Files      | 9  |
| Installation Procedure               | 11 |
| Silent Mode Installation             | 14 |
| Verifying the Installation           | 15 |
| Disable/Enable Automatic Startup     | 17 |
| Troubleshooting                      | 19 |
| Handling a Failed Installation       | 22 |
| The Installation Log                 | 24 |
| Uninstalling                         | 25 |

# 1

## **Overview**

| Security Considerations              | 7 |
|--------------------------------------|---|
| Prerequisites – Windows Installation | 7 |
| Downloading the Installer Files      | 9 |

This guide provides the prerequisites and instructions for installing ThingWorx Analytics Server via a native Windows installation process. The guide also provides troubleshooting information about issues you might encounter during the installation.

## Note

The Windows installation process supports these install modes:

- Graphical
- Silent

In most cases, this document describes the graphical process. For more information about the silent installation mode, see Silent Mode Installation.

ThingWorx Analytics Server is composed of a set of individual microservices that each focus on a specific area of functionality. Interaction with these microservices requires that ThingWorx Foundation is already installed and running.

## P Note

The microservice architecture and integration with ThingWorx Foundation were both new in the 8.1 release. For information about upgrading from a previous release of ThingWorx Analytics Server, see the *ThingWorx Analytics 8.1 Transition Guide* available in the Reference Documents section of the PTC eSupport portal.

The Windows installer tool packages all of the ThingWorx Analytics Server microservices, as well as other necessary libraries and settings into a set of individual JAR files. When you launch the installer file, everything is unpacked and installed for you. You will be asked to provide minimal input, such as a location to install the server and connection information to your installed ThingWorx Foundation server.

The installer includes the following components:

- NGINX (ThingWorx Analytics API Router)
- ThingWorx Analytics Clustering
- ThingWorx Analytics Data
- ThingWorx Analytics Edge Agent
- ThingWorx Analytics Prediction
- ThingWorx Analytics Prescriptive
- ThingWorx Analytics Profiling
- ThingWorx Analytics Results
- ThingWorx Analytics Signals
- ThingWorx Analytics Training
- ThingWorx Analytics Validation

## **Security Considerations**

When deploying a ThingWorx Analytics Server, especially in a production environment, be sure to observe all best practice security measures. Before making the server or its components accessible to other users, consider the following security measures:

- Change default passwords
- Disable the administrative privileges for SSH access
- Install an IP address-filtering firewall

All datasets, services, and results are globally available within a specific ThingWorx Analytics Server deployment. Any user, with access to the Things that represent the server deployment, can access any dataset, service, job, or result. To restrict access to these objects, multiple Analytics Server deployments are necessary. There are two ways to set up multiple deployments:

- Multiple deployments that connect to a single ThingWorx Foundation server In this scenario, use the ThingWorx Foundation permissions and visibility functionality to restrict access, to the Things associated with each deployment, to specific users, groups, and organizations.
- Multiple deployments that each connect to a different ThingWorx Foundation server In this scenario, there should be a one-to-one correspondence between the Analytics server and the ThingWorx Foundation server. Users would only be able to access the Things associated with the deployment they are authenticated through.

## **Prerequisites – Windows Installation**

The ThingWorx Analytics Server requires the hardware and software listed below. For the most current system requirements, refer to the *ThingWorx Foundation 8.2 System Requirements* on the PTC Reference Documents site.

#### **Administrator Access**

All installation and troubleshooting procedures must be run with Administrator permissions. To launch the installer file, or shortcut options from the Start menu, right click and select the **Run As Administrator** option. To execute procedures from a command line, launch the Command Prompt window in Administrator mode.

#### **Operating System**

The ThingWorx Analytics Server Native Windows installation is supported on the following operating systems:

- Windows Server 2008, R2 SP1
- Windows Server 2012
- Windows Server 2016

## Web Browser

The ThingWorx Analytics Server is supported on the following browsers:

- Internet Explorer 11 and later
- Firefox 49 and later
- Chrome 53 and later
- Safari 10 and later

## Software

- ThingWorx Foundation 8.2
  - Make sure that the ThingWorx Foundation server is installed and running, preferably on a separate computer, before installing the ThingWorx Analytics Server.
  - Before beginning installation of the ThingWorx Analytics Server, log into ThingWorx Composer (the front end user interface for ThingWorx Foundation) and create an Application Key. For information about this process, see Application Keys in the ThingWorx Foundation Help Center.
- Java 8.x JDK 64-bit (Java SE Development Kit) necessary for all Native Windows installations
  - Open JDK and Oracle are both supported.
  - The installer must have administrative permissions (use the **Run as** Administrator option).

## Hardware

The ThingWorx Analytics Server must meet the following minimum requirements:

- 3 GB of disk space
- 4 CPU cores
- 16 GB internal memory

## **Downloading the Installer Files**

- 1. Log into the PTC ThingWorx & Axeda eSupport page.
- 2. On the ThingWorx & Axeda tab, find the Software Downloads section, and click PTC Software Downloads.

The Order or Download Software Updates page opens.

3. Click the first subheading, Order or Download Software Updates. Enter your Customer Name and Customer Number and click Next.

The PTC Software Download page opens.

- 4. Under Step 1: Select the Product Family, scroll to ThingWorx Analytics and select it.
- 5. Under **Step 2**: **Choose Release & Download**, navigate to the download links by expanding each of the following successive options:
  - Release <n.n>
  - ThingWorx Analytics Server
  - Most Recent Datecode
- 6. Next to ThingWorx-Analytics-Server-Windows-<n-n>, click HTTPS or Download Manager to download the zip file and extract its contents.

The zip file includes the following installer files:

| File/Folder Name                                                              | Description                                                                                                    |
|-------------------------------------------------------------------------------|----------------------------------------------------------------------------------------------------|
| ThingWorxAnalyticsServer-<br><n.n.n>-windows-installer.exe</n.n.n>            | Installer for Windows operating systems.                                                                                                    |
| standalone_jars                                                               | A folder of JAR installer files for each<br>component of the ThingWorx Analytics<br>Server. These installers are launched<br>automatically as part of the installation<br>process. |
| sample-data                                                                   | A folder for sample CSV data files and JSON metadata files.                                                                                                    |
| eula.rtf                                                                      | Contains the PTC End User License<br>Agreement.                                                                                                    |
| ThingWorx-Analytics-Server-<br>Windows-Installation-Guide-<br><n-n>.pdf</n-n> | This document describes the installation process.                                                                                                    |

| File/Folder Name                                      | Description                                                                    |
|-------------------------------------------------------|--------------------------------------------------------------------------------|
| ThingWorx-Analytics-<br>ReleaseNotes- <n-n>.pdf</n-n> | This document describes new functionality, upgrades, and fixes in the release. |
| ThingWorx-Analytics-<br>ReadMeFirst- <n-n>.pdf</n-n>  | This document describes what the software package includes.                    |

# 2

# **Installation Procedure**

| Silent Mode Installation         | . 14 |
|----------------------------------|------|
| Verifying the Installation       | . 15 |
| Disable/Enable Automatic Startup | . 17 |

To install the ThingWorx Analytics Server you must have administrative permissions on the system where you are installing.

## P Note

This procedure represents the graphical installation mode, typically used in a Windows environment. For launch information using the Silent installation mode, see Silent Mode Installation

Installation requires the following steps:

- 1. Make sure all of the prerequisites have been met.
- 2. Download the appropriate installer files for your operating system.
- 3. Extract the downloaded files to a location on your host system.
- 4. Navigate to the extracted Windows installer file, ThingWorxAnalyticsServer-<n.n.n>-windows-installer.exe, right click the file, and select the **Run as** Administrator option.

- 5. Follow the on-screen installation instructions. After each step, click **Next** to advance to the next step. You'll be asked to:
  - Accept the license agreement.
  - Specify an installation directory. You can accept the default or provide a different location.
  - Enter connection information, including the following:
    - **ThingWorx Host** Enter the IP address or host name of your ThingWorx Foundation server, which must already be installed and running.
    - **ThingWorx Port** Enter the port for communicating with your ThingWorx Foundation server.
    - **Analytics Server AppKey** Enter the value from the keyID field of the application key you created in ThingWorx Foundation.
    - Analytics Server Thing Name Enter a name for the AnalyticsServer Thing that will be created in ThingWorx Foundation during the Analytics Server installation. This full name will be attached as a prefix to each microservice name. This Thing name must be unique within the server deployment.
    - Use SSL? Set to true in order to require the use of SSL when connecting to ThingWorx Foundation. The default value is false.

When you complete the last step, the installation begins. Depending on your operating system, several windows may open and then close while the process unpacks and installs the necessary libraries and settings.

- 6. When the installation process is complete, a final page is displayed. Click **Finish**. An Installation Summary page is displayed with a list of the components that were installed.
- Review the Installation Summary page and then click OK. A dialog box opens with a prompt to change the user account logon for ThingWorx Analytics services (see image below). For security purposes, the logon account for each ThingWorx Analytics service must be updated from a local system account to

a specific user account. This prompt requests a password for your specific user account.

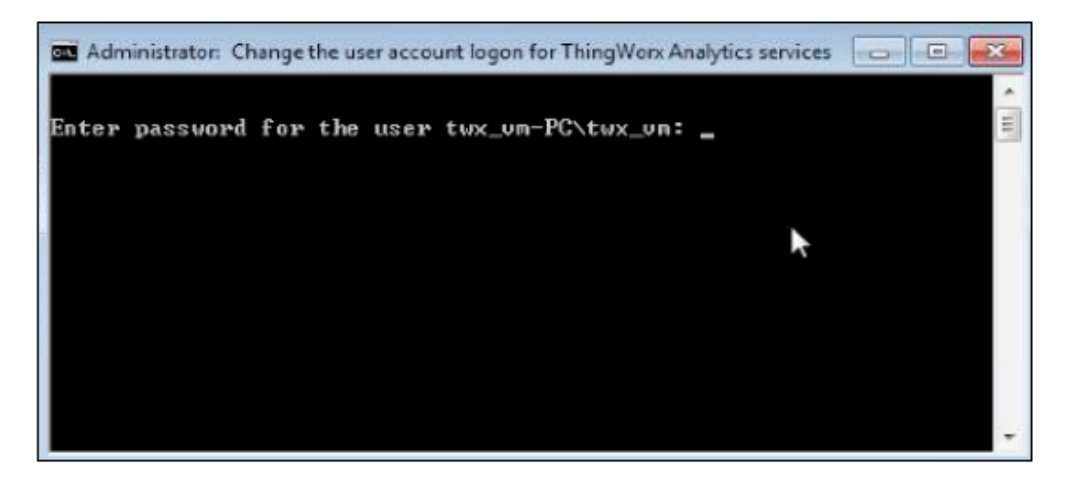

- 8. Enter a password for your user account and click the **Enter** key. The system updates the logon for each of the ThingWorx Analytics services that were installed.
- 9. To test the ThingWorx Analytics Server installation, see Verify the Installation.

## **Silent Mode Installation**

To launch the silent installation in a Windows environment:

- 1. Make sure all of the prerequisites have been met.
- 2. Download the appropriate installer files for your operating system.
- 3. Extract the downloaded files to a location on your host system.
- 4. Open a Command Prompt window in Administrator mode and navigate to the directory where you saved the extracted launch files.
- 5. Run the following command, substituting specific information in the angled brackets:

```
.\ThingWorxAnalyticsServer-<n.n.n>-windows-
installer.exe --unattendedmodeui minimal --mode
unattended --accept_eula YES --THINGWORX_FOUNDATION_
IP_ADDR "<IP address or host name>" --THINGWORX_
EXTERNAL_IP_ADDR_PORT "<Port where ThingWorx is
running>" --ANALYTICS_SERVER_APPKEY "<valid ThingWorx
App Key>" --ANALYTICS_SERVER_THINGNAME "<Analytics
Server Thing Name>" --USE_SSL "<false/true>"
```

When the installation is complete, the command line prompt will be returned.

- 6. A final manual step is required to complete the installation. A script must be run to change the user account logon for ThingWorx Analytics services. For security purposes, the logon account for each ThingWorx Analytics service must be updated from a local system account to a specific user account. To run this script:
  - Change directory (cd) to the bin folder in the installation directory, for example: C:\Program Files (x86)\ ThingWorxAnalyticsServer\bin.
  - Execute the following command:
     .\changeServiceUserAccount.bat <domain\username>
     <password>

The system updates the logon for each of the ThingWorx Analytics services that were installed.

7. To test the ThingWorx Analytics Server installation, see Verify the Installation.

## **Verifying the Installation**

## In ThingWorx Composer

To test the ThingWorx Analytics Server installation from ThingWorx Composer, follow the steps below to ensure that all of the connected microservice Things are running properly:

## P Note

In order to interact with the installed AnalyticsServer Thing in ThingWorx Composer, both ThingWorx Foundation and ThingWorx Analytics Server must be running.

- 1. Enter ThingWorx Composer and navigate to the Things page.
- 2. Scroll through the list of Things to find the AnalyticsServer Thing that you assigned a name to during installation.

## P Note

In the list of Things, you will also see each microservice that was installed (each with the AnalyticsServer Thing name you assigned as a prefix). That's a good sign. But to ensure that they are each installed properly, continue with the next few steps.

- 3. Click to open the AnalyticsServer Thing and navigate to the Services page.
- 4. In the **Inherited Services** table, find the RetrieveAnalyticsServers service and click to open it.
- 5. In the **Inputs** panel, click the green **Execute** button. If all of the components installed properly, a list of the installed microservice Things will be returned in the **Output** panel.

| Output 🖉                             | 🔂 Data Shape                                                                         |
|--------------------------------------|--------------------------------------------------------------------------------------|
| connected Servers                    |                                                                                      |
| connectedServers(9)                  |                                                                                      |
| name                                 | description                                                                          |
| LP-AnalyticsServer_ClusteringThing   | Services for determining populations in a dataset that                               |
| LP-AnalyticsServer_DataThing         | Allows for creating, appending, and querying optimiz                                 |
| LP-AnalyticsServer_ProfilingThing    | Extract important profiles from the dataset that maxir                               |
| LP-AnalyticsServer_ResultsThing      | Stores job results for persistence and querying                                      |
| LP-AnalyticsServer_PredictionThing   | Use a model and a dataset to make predictions on th                                  |
| LP-AnalyticsServer_PrescriptiveThing | Provide a model, dataset, and lever fields to determi                                |
| LP-AnalyticsServer_SignalsThing      | Analyze a dataset for how strongly the fields correlat                               |
| LP-AnalyticsServer_TrainingThing     | Create a machine learning model that predicts the $\ensuremath{\mathfrak{s}}\xspace$ |
| LP-AnalyticsServer_ValidationThing   | Evaluate a model with a given dataset to determine t                                 |

## In a Windows Environment

When the installation is complete, you can also verify its success by checking for a new ThingWorxAnalyticsServer directory on your host computer.

To verify that all of the necessary services are running properly, use the Administrative Tools that Windows provides to view services running locally on your computer. To access the services, navigate to **Control Panel ► System and Security ► Administrative Tools ► Services**. Depending on your version of Windows, you may or may not need to start from the Control Panel.

Ideally, each of the ThingWorx Analytics services should show a **Status** of Running (see the image below). If any of the services are Paused or show an empty status, see Troubleshooting.

| Services (Local) |                               |                                                    |         |                           |                 |
|------------------|-------------------------------|----------------------------------------------------|---------|---------------------------|-----------------|
|                  | Name                          | Description                                        | Status  | Startup Type              | Log On As       |
| _                | Contract Ordering Server      | Provides ordered execution for a group of threa    |         | Manual                    | Local Service   |
|                  | 🔍 twas-clustering-ms          | ThingWorx Analytics - Clustering Microservice      | Running | Automatic                 | .\Administrator |
|                  | 😪 twas-data-ms                | ThingWorx Analytics - Data Microservice            | Running | Automatic                 | .\Administrator |
|                  | 🔍 twas-edge-ms                | ThingWorx Analytics - Edge Microservice            | Running | Automatic                 | .\Administrator |
|                  | 🔍 twas-nginx-service          | ThingWorx Analytics - API Router                   | Running | Automatic                 | .\Administrator |
|                  | 🍓 twas-predictive-ms          | ThingWorx Analytics - Prediction Microservice      | Running | Automatic                 | .\Administrator |
|                  | 🍓 twas-prescriptive-ms        | ThingWorx Analytics - Prescriptive Microservice    | Running | Automatic                 | .\Administrator |
|                  | 端 twas-profiles-ms            | ThingWorx Analytics - Profiling Microservice       | Running | Automatic                 | .\Administrator |
|                  | 😪 twas-results-ms             | ThingWorx Analytics - Results Microservice         | Running | Automatic                 | .\Administrator |
|                  | 🎇 twas-signals-ms             | ThingWorx Analytics - Signals Microservice         | Running | Automatic                 | .\Administrator |
|                  | 🍓 twas-training-ms            | ThingWorx Analytics - Training Microservice        | Running | Automatic                 | .\Administrator |
| L                | 🎑 twas-validation-ms          | ThingWorx Analytics - Validation Microservice      | Running | Automatic                 | .\Administrator |
|                  | 🔍 UPnP Device Host            | Allows UPnP devices to be hosted on this comp      |         | Disabled                  | Local Service   |
|                  | 😪 User Access Logging Service | This service logs unique client access requests, i | Running | Automatic (Delayed Start) | Local System    |
|                  | Service User Profile Service  | This service is responsible for loading and unloa  | Running | Automatic                 | Local System    |
| ended Standard / |                               |                                                    |         |                           |                 |

You can also verify that the Start menu displays a new program entry for ThingWorx Analytics Server (see the image below). It includes links to launch the following actions:

- Disable Autostart of the server
- Enable Autostart of the server
- Restart the server
- Start the server
- Stop the server
- Uninstall the server

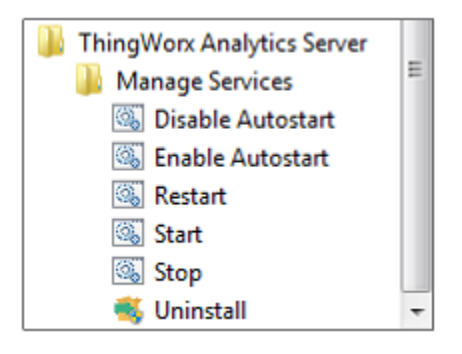

## **Disable/Enable Automatic Startup**

By default, all of the ThingWorx Analytics services are started whenever the server is started or restarted. You can disable this automatic behavior by following the steps below.

- 1. From the Windows Start menu, click All Programs.
- 2. Navigate to ThingWorx Analytics Server and select it.
- 3. Navigate to Manage Services ► Disable Autostart.

The system disables the autostart behavior of each service.

- 4. To verify the update for each service:
  - Navigate to Control Panel ► System and Security ► Administrative Tools ► Services. Depending on your version of Windows, you may or may not need to start from the Control Panel.
  - Check the value in the **Startup Type** column for each service. If the automatic startup has been disabled, the value will be Manual. If the automatic startup is still enabled, the value will be Automatic.
- 5. To re-enable the automatic startup behavior, repeat steps 1 3, but navigate to the following shortcut option: Manage Services ► Enable Autostart.

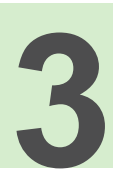

## Troubleshooting

After the ThingWorx Analytics Server has been installed, several basic utility scripts and commands are available to troubleshoot the application, when necessary. In the troubleshooting commands described below, the default installation directory is assumed to be the following:

#### C:\Program Files (x86) \ThingWorxAnalyticsServer

If your installation directory is different, adjust the commands accordingly.

To Restart, Start, or Stop the Server

- 1. From the Windows Start menu, click All Programs.
- 2. Navigate to **ThingWorx Analytics Server** ► **Manage Services**. Several shortcuts are displayed, including the following:
  - **Restart** stops a running server and restarts it
  - t**Start** starts a server that is not running
  - Stop stops a running server
- 3. Right click the desired shortcut option and select **Run As Administrator** to restart, start, or stop the entire server.

### To Start or Restart a Single Service

- 1. Navigate to Control Panel ► System and Security ► Administrative Tools ► Services. Depending on your version of Windows, you may or may not need to start from the Control Panel.
- 2. In the list of services, locate the desired twas service and select it. Several options are displayed on the left, including the following:
  - **Start** starts a service that is not running
  - Restart stops a running service and restarts it
- 3. Click an option to start, pause, or restart the selected service.

### To Check the Status of a Single Service

- 1. Navigate to Control Panel ► System and Security ► Administrative Tools ► Services. Depending on your version of Windows, you may or may not need to start from the Control Panel.
- 2. In the list of services, locate the desired twas service and check the value of the **Status** column.

#### To Update the ThingWorx AppKey

- 1. Log into ThingWorx Composer and create a new AppKey. For more information, see the Application Keys section of the ThingWorx Foundation Help Center.
- 2. In your Windows Explorer, navigate to the **config** folder of your installation directory.

```
For example: C:\Program Files (x86)\
ThingWorxAnalyticsServer\config\
```

- 3. Open each of the following properties files and update the **thingworx**. **application.key** property with the new AppKey. Then save each file.
  - analytics-server.properties
  - system-environment-variables.properties
- 4. On the Windows Start menu, navigate to **ThingWorx Analytics Server** and right click on the **Restart** shortcut option.
- 5. Select the **Run as Administrator** option to restart the server.

It might take several seconds for the Things in ThingWorx Foundation to refresh and reconnect.

To Change the User Account

- 1. Open the Windows PowerShell (or the Command Prompt window) in Administrator mode.
- 2. Navigate to the **bin** folder of the installation directory.

```
For example: C:\Program Files (x86) \
ThingWorxAnalyticsServer\bin
```

3. Execute the following command: .\changeServiceUserAccount.bat <domain\username> <password>

Where domain\username is a new user and password is a password for the new user.

The system updates the username and password for the logon account of each service.

- 4. To check the updated user for each service:
  - Navigate to Control Panel ► System and Security ► Administrative Tools ► Services. Depending on your version of Windows, you may or may not need to start from the Control Panel.
  - Check the value in the Log On As column for each service.

#### **To Check Component Logs**

Individual component logs for each microservice are available at the following path:

```
C:\Program Files (x86)\ThingWorxAnalyticsServer\data\
logs
```

## Handling a Failed Installation

If an error occurs that prevents the ThingWorx Analytics Server installation from completing successfully, the software will roll back the failed installation. It will remove the various installed components and leave behind the installation directory containing the log files for further investigation. You can perform the manual steps below to ensure the product is completely removed before running a fresh installation.

## P Note

The procedures below assume that you have already consulted the install.log and fixed whatever problem caused the installation to end.

Follow these steps to remove components:

#### P Note

Depending on where the installation failed, not all of the steps below will be available or applicable.

- 1. Open the Windows PowerShell (or the Command Prompt window) in Administrator mode.
- 2. Navigate to the **bin** folder of the installation directory.

```
For example: C:\Program Files (x86) \
ThingWorxAnalyticsServer\bin
```

3. Execute the following command: . \twas.bat abort.

One of the following will happen:

- If the install failed *after* the twas.bat file was created, each service that was installed will be stopped and deleted.
- If the install failed *before* the twas.bat file (or even the **bin** folder) was created, nothing will happen and you will need to continue with Step 4 below.
- 4. If the install did not create the twas.bat file before failing, execute individual commands to remove each service that was installed. The table

below provides the stop and delete commands for each service. Execute both a stop and a delete command for any service that was installed.

| Stop Commands                            | Delete Commands                    |
|------------------------------------------|------------------------------------|
| scstoptwas-clustering-ms                 | sc delete twas-clustering-<br>ms   |
| sc stop twas-data-ms                     | sc delete twas-data-ms             |
| sc stop twas-edge-ms                     | sc delete twas-edge-ms             |
| sc stop twas-nginx-ms                    | sc delete twas-nginx-ms            |
| sc stop twas-predictive-ms               | sc delete twas-predictive-<br>ms   |
| <pre>sc stop twas-prescriptive- ms</pre> | sc delete twas-<br>prescriptive-ms |
| sc stop twas-profiles-ms                 | sc delete twas-profiles-ms         |
| sc stop twas-results-ms                  | sc delete twas-results-ms          |
| sc stop twas-signals-ms                  | sc delete twas-signals-ms          |
| sc stop twas-training-ms                 | sc delete twas-training-ms         |
| sc stop twas-validation-ms               | sc delete twas-validation-<br>ms   |

5. Before attempting a new installation, check the memory and hard disk space on the host server. For more information, see the Hardware section of Prerequisites.

# 4

# **The Installation Log**

During the ThingWorx Analytics Server installation, the installer writes a log file called install.log to the ThingWorxAnalyticsServer directory on your host computer. The log file contains details about the installation process for each component. If you have issues during the installation, you can consult the log for any errors that might be recorded there.

5

## Uninstalling

Follow the steps below to uninstall the ThingWorx Analytics Server.

## P Note

These procedures uninstall the components of the ThingWorx Analytics Server installation. If you also want to remove the auto-generated Things created in the ThingWorx Foundation, open ThingWorx Composer, find your AnalyticsServer Thing, and use the RetrieveAnalyticsServers service to find and delete the connected Things.

1. In the operating system program list, find the **ThingWorx Analytics Server** folder and open it. Several options are displayed. (See the Windows 7 example in the image below.)

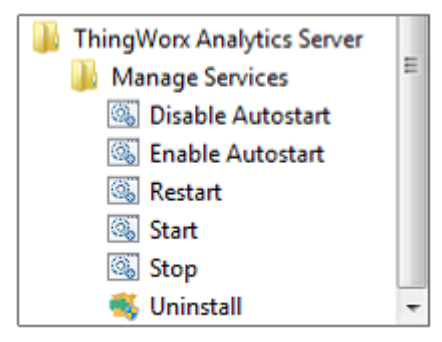

2. Right click the Uninstall option and select Run As Administrator.

A **Question** window opens asking you to confirm that you want to uninstall the ThingWorx Analytics Server and all its modules.

3. Click Yes.

You might be asked to confirm a second time. Then the **Uninstalling ThingWorx Analytics Server** screen opens. When the process finishes, another window opens to let you know the uninstall is complete.

4. Click **OK** to close the window.

The ThingWorx Analytics Server is now uninstalled from your system.

#### Note

Alternately, you can open your Windows Explorer and navigate to the installed ThingWorxAnalyticsServer directory. Launch the thingWorxAnalyticsServer\_uninstall.exe to uninstall the server.